## (Android) Installera och aktivera

Skapad av: Peter Axelsson Ändrad den: Tors, 26 nov., 2020 at 5:25 E.M.

## Installera app

Öppna google play i din mobil genom att klicka på ikonen

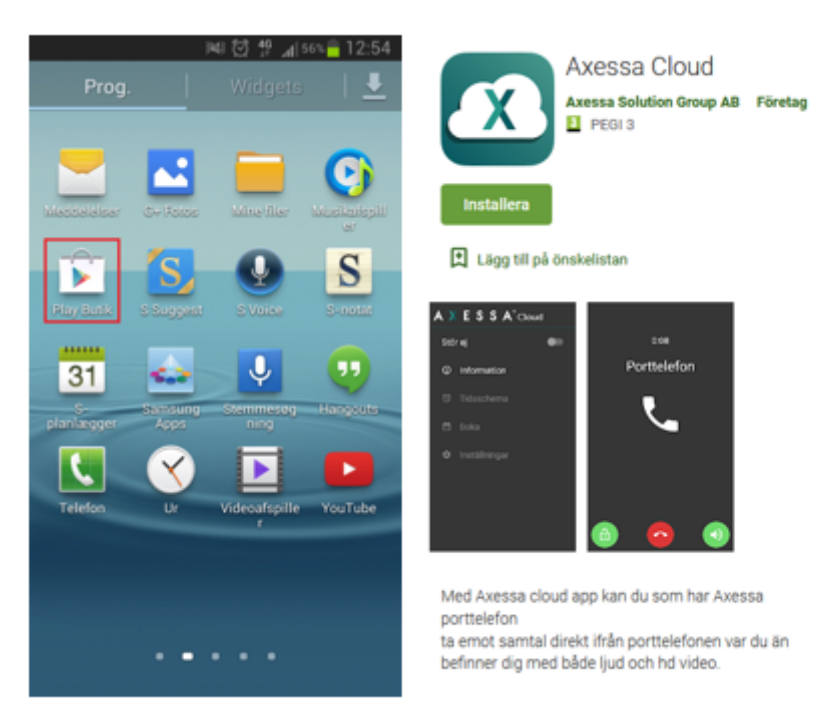

- Klicka i sökrutan högst upp på skärmen
- Skriv in Axessa Cloud
- Klicka på sök
- Gå in på APP information och välj installera.

Efter installation startar du appen, du kommer nu få flera frågor. Det är viktigt att du svarar tillåt på alla frågor, om någon fråga nekas kommer appen inte att fungera.

| Vill du ge Axessa Cloud<br>behörighet att ringa och hantera<br>telefonsamtal? | Vill du ge Axessa Cloud<br>behörighet att ta bilder och<br>spela in video? | Vill du ge Axessa Cloud<br>åtkomstbehörighet till foton och<br>media på enheten? | Vill du ge Axessa Cloud<br>behörighet att spela in ljud? |
|-------------------------------------------------------------------------------|----------------------------------------------------------------------------|----------------------------------------------------------------------------------|----------------------------------------------------------|
| TALLAT                                                                        | TILLAT                                                                     | mukr                                                                             | TILLÅT                                                   |
| NEKA                                                                          | NEKA.                                                                      | NEKA                                                                             | NEKA                                                     |

Om du använder Android 10 eller senare kommer du att få en extra fråga ang. Extra behörighet. När du klickar på OK skickas du till telefonens inställningar.

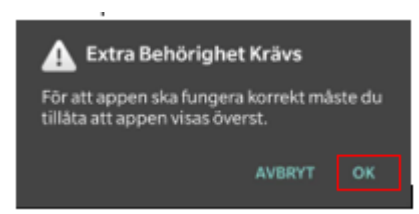

Aktivera Tillåt visning ovanpå andra appar, om denna inte aktiveras kommer ej svara skärmen att visas.

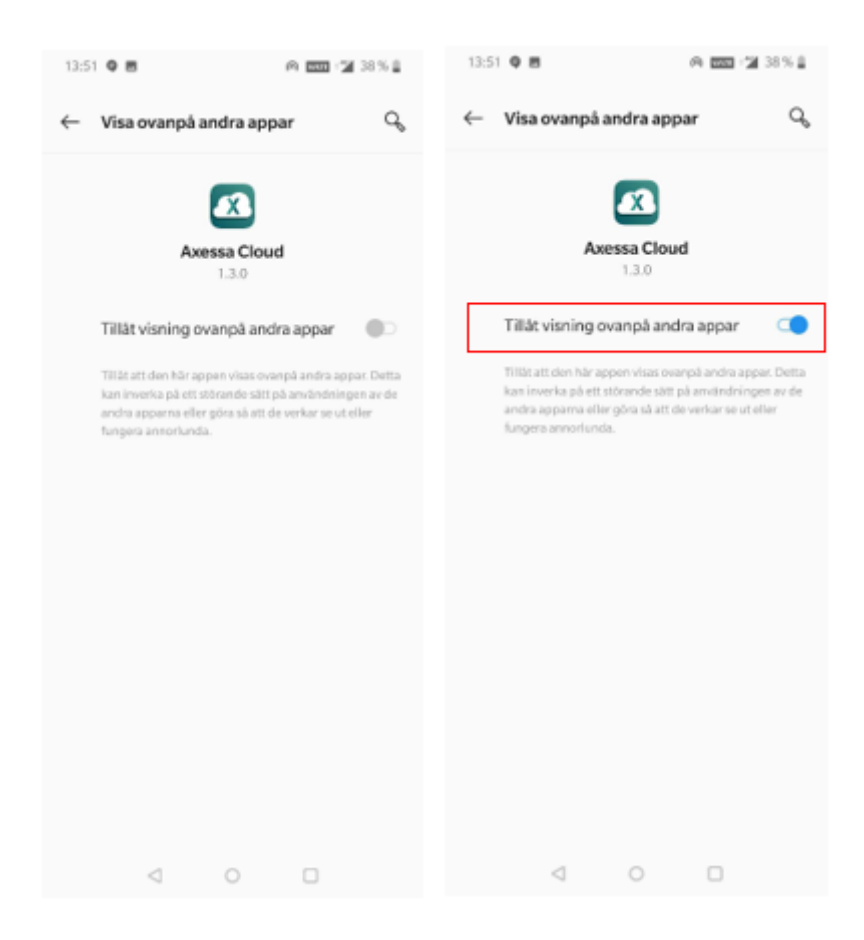

## Aktivera app

Börja med att klicka på Aktivera konto.

Ange ditt telefonnummer i fältet Användarnamn.

Ange därefter aktiveringskoden i Aktiveringskod.

Klicka därefter på Aktivera.

Om aktiveringen lyckades får du upp skärmen din app är nu aktiverad, klicka då på tillbaka

och din app är nu aktiverad, obs. det kan ta upp till 3 minuter innan porttelefon fått dina registrerade uppgifter så att den kan ringa till dig.

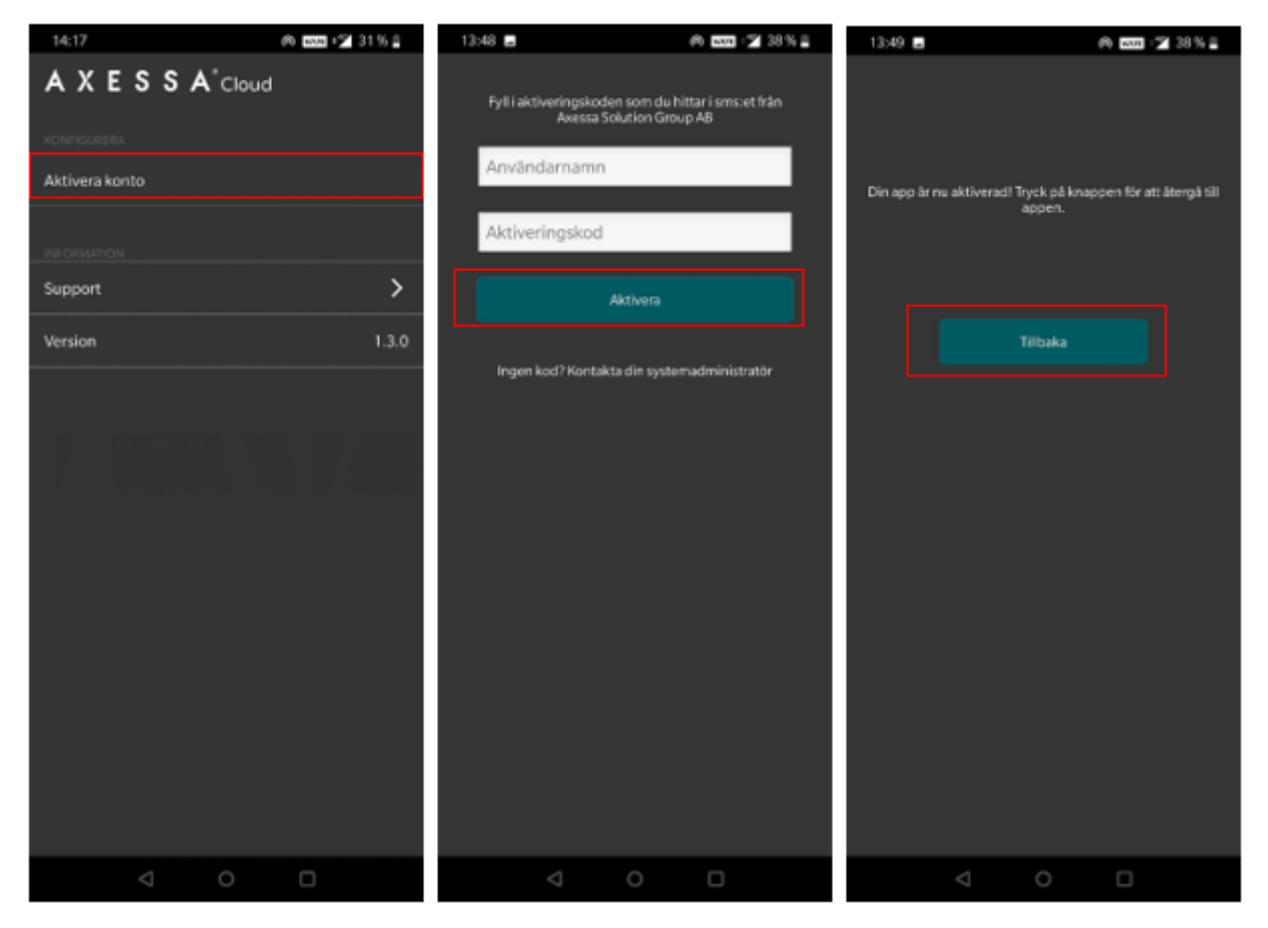

Om du får ett felmeddelande under aktivering kontrollera att telefonen har en internetanslutning eller att koden du fått är aktiv, en kod är aktiv i 7 dagar efter mottagande samt fungerar endast 1 gång.

P Peter is the author of this solution article.